## How to Book a Kid/Teen's dance program

Hello!

Please follow the steps to book the dance program for Kids or Teens.

For example, the K-pop dance intensive program (age 11-14, 2 weeks plan with 10 classes).

Step 1: Click "Book Now".

**Step 2:** Select the "Date and Time" that you wanna attend, and click "Next" (for example, 08/14, at 10 am).

Step 3: Fill out your details, then "Choose a plan".

Step 4: Select the plan you want.

Step 5: Make the payment.

Step 6: Click "Complete Your Booking".

**Step 7**: Click "Book Now" to get the confirmation. (**Please ignore "Add to Cart**". Sorry for the confusion. We can't delete it since it's a wired system default setting from our web service).

**Step 8**: Receive the confirmation. You can also check your upcoming bookings from "My Bookings".

**Step 9**: Repeat Steps 1, and 2 (select a different date/time. For example, 08/23, at 10 am), 7 and 8 to complete the 10 classes spot reservation.

If you have any questions, please email us: <u>CoffeeDance.Org@gmail.com</u> Thank you!

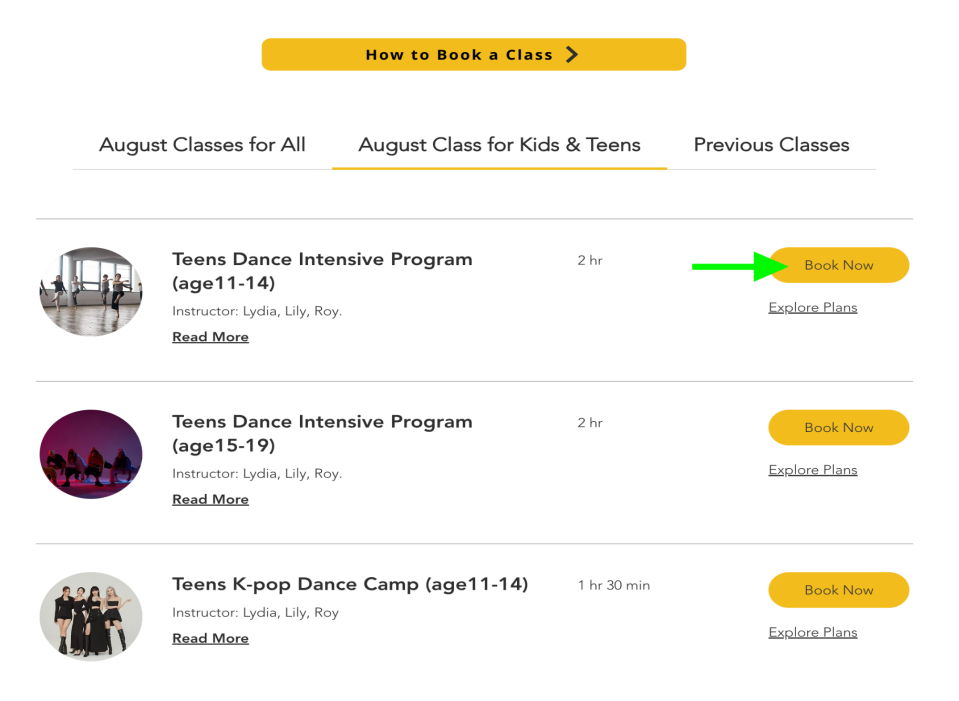

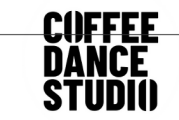

R 🗸

< Back

### Teens Dance Intensive Program (age11-14)

Check out our availability and book the date and time that works for you

| elect a Date and Time Pacific Daylight Time (PDT) |                          |                                                      |                                         | nt Time (PDT)                 | Service Details          | ^              |                                                                                                    |                  |
|---------------------------------------------------|--------------------------|------------------------------------------------------|-----------------------------------------|-------------------------------|--------------------------|----------------|----------------------------------------------------------------------------------------------------|------------------|
| Sun<br>13                                         | Mon<br>14<br>10:00<br>am | <ul> <li>Tue<br/>15</li> <li>10:00<br/>am</li> </ul> | August 2023<br>Wed<br>16<br>10:00<br>am | ><br>Thu<br>17<br>10:00<br>am | Fri<br>18<br>10:00<br>am | Sat<br>19<br>- | Teens Dance Intensive<br>(age11-14)<br>August 14, 2023 at 10:0<br>Coffee Dance Studio<br>CoffeeDance<br>2 hr<br>Part of a plan | Program<br>)0 am |
|                                                   |                          |                                                      |                                         |                               |                          |                | Next                                                                                                    |                  |

< Back

| Fill out your details                            |                                 | Service Details                             |
|--------------------------------------------------|---------------------------------|---------------------------------------------|
| Tell us a bit about yourself                     |                                 | Teens Dance Intensive Program<br>(age11-14) |
| Not TORY? Switch account                         |                                 | August 14, 2023 at 10:00 am                 |
| Name *                                           | Fmail *                         | Coffee Dance Studio<br>CoffeeDance<br>2 hr  |
|                                                  |                                 |                                             |
| 8/100                                            | ginali.com                      | Choose a Plan                               |
| Phone Number *                                   |                                 | Cancellation Policy $\checkmark$            |
| +1 ~ 3434                                        |                                 |                                             |
| ✓ I want to receive an SMS reminder 24 ho        | ours before this session starts |                                             |
| Waiver & Release of Liability <u>Lagree to t</u> | he Terms & Conditions *         |                                             |
| Emergency Contact Name *                         | Emergency Contact Phone *       |                                             |
| r                                                | S                               |                                             |
| Give us Feedback                                 |                                 |                                             |
|                                                  |                                 |                                             |

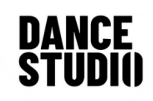

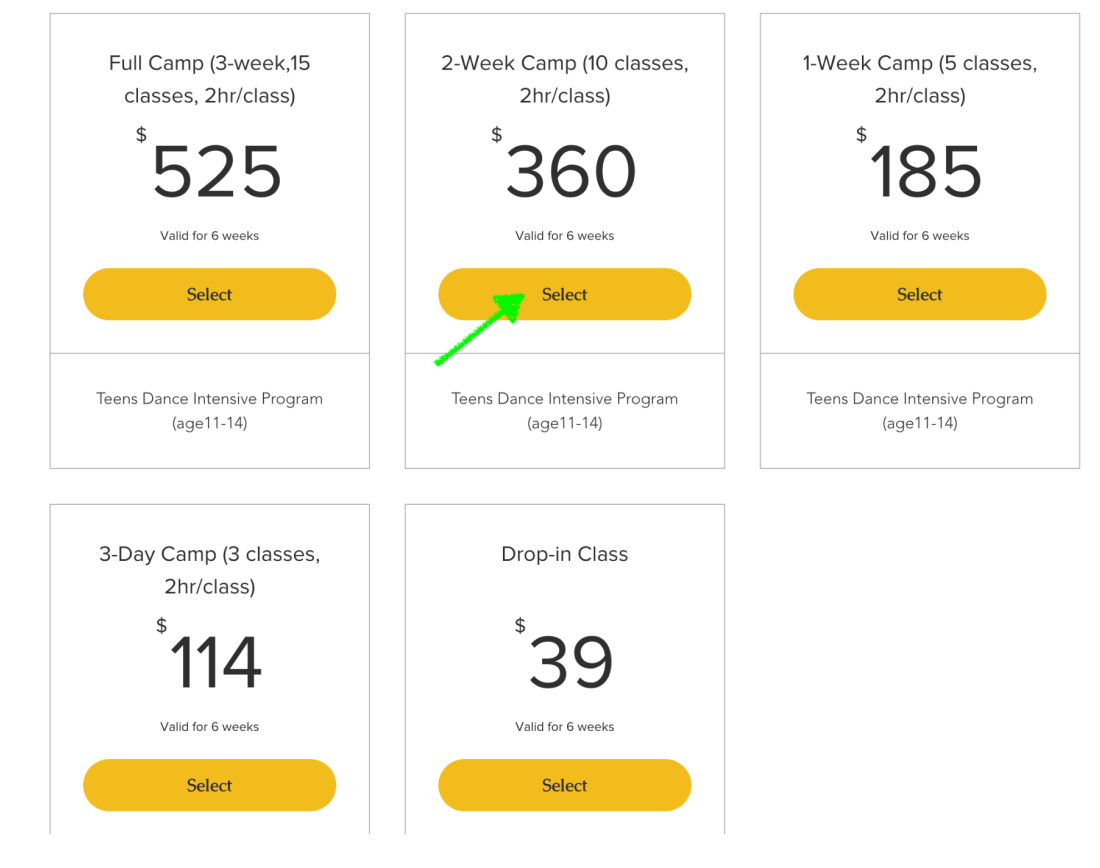

### Checkout

| √ Sign Up                                           | Log Out           |                                |                     |
|-----------------------------------------------------|-------------------|--------------------------------|---------------------|
| Logged in as gmail.com                              | -                 | Order summar                   | У                   |
|                                                     |                   | Plan                           |                     |
|                                                     |                   | 2-Week Camp (10 clas           | ses, 2hr/class)     |
| 2 Payment                                           |                   | Duration                       | 6 weeks             |
| <ul> <li>Visa (5454)</li> <li>Exp. 04/28</li> </ul> | VISA              | Sessions                       | 10                  |
| Credit/Debit Cards                                  | VISA 📰 🚺 and more | Enter a coupon co              | <u>ide</u>          |
| O PayPal                                            | <b>P</b>          | Subtotal<br>Sales Tax (10.1 %) | \$360.00<br>\$36.36 |
| ✓ I've read and accept the <u>plan policy</u>       |                   | Total                          | \$396.36            |
| Buy Now                                             |                   | Secure C                       | heckout             |

# Thanks for your order

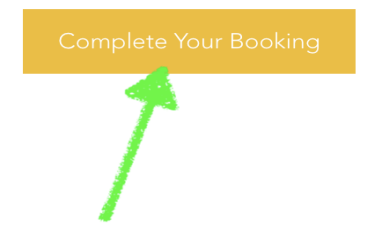

🔨 Васк

#### Fill out your details

|                                  | Teens Dance Intensive Program                                                                                           |
|----------------------------------|----------------------------------------------------------------------------------------------------|
|                                  | August 14, 2023 at 10:00 am                                                                                             |
|                                  | Coffee Dance Studio                                                                                                    |
| Email *                          | CoπeeDance<br>2 hr                                                                                                    |
| mail.com                         |                                                                                                    |
|                                  | Payment Details                                                                                                    |
|                                  | 2-Week Camp (10 classes, 2hr/class) 9/10                                                                                |
|                                  | Valid until. September 15, 2025                                                                                         |
|                                  | Add to Cart                                                                                                    |
| hours before this session starts | Book Now                                                                                                    |
| o the Terms & Conditions *       | Cancellation Policy $\checkmark$                                                                                        |
| Emergency Contact Phone *        |                                                                                                    |
| S                                |                                                                                                    |
|                                  |                                                                                                    |
|                                  |                                                                                                    |
|                                  | Email *<br>mail.com<br>hours before this session starts<br>o the Terms & Conditions *<br>Emergency Contact Phone *<br>s |

Service Details

### 2.1 ANII

. . . . . . . .

-----

Thank you, 🛛 💭

. ..... . . . .

You'll receive a confirmation email soon.

|            | Teens Dance Intensive Program (age11-14)<br>Pay with 2-Week Camp (10 classes, 2hr/class)                                | \$0.00 |
|------------|----------------------------------------------------------------------------------------------------|--------|
|            | \$0.00<br>August 14, 2023 at 10:00 AM<br>2 hr<br>CoffeeDance<br>12021 Northup Way suite 202, Bellevue, WA 98005,<br>USA |        |
|            | 苗 Add to My Google Calendar                                                                                             |        |
| Payment me | sthod                                                                                                    |        |
| 0.00       | o (10 classes,                                                                                                    |        |
| 2-Week Cam | · · · · · · · · · · · · · · · · · · ·                                                                                   |        |

Continue Browsing

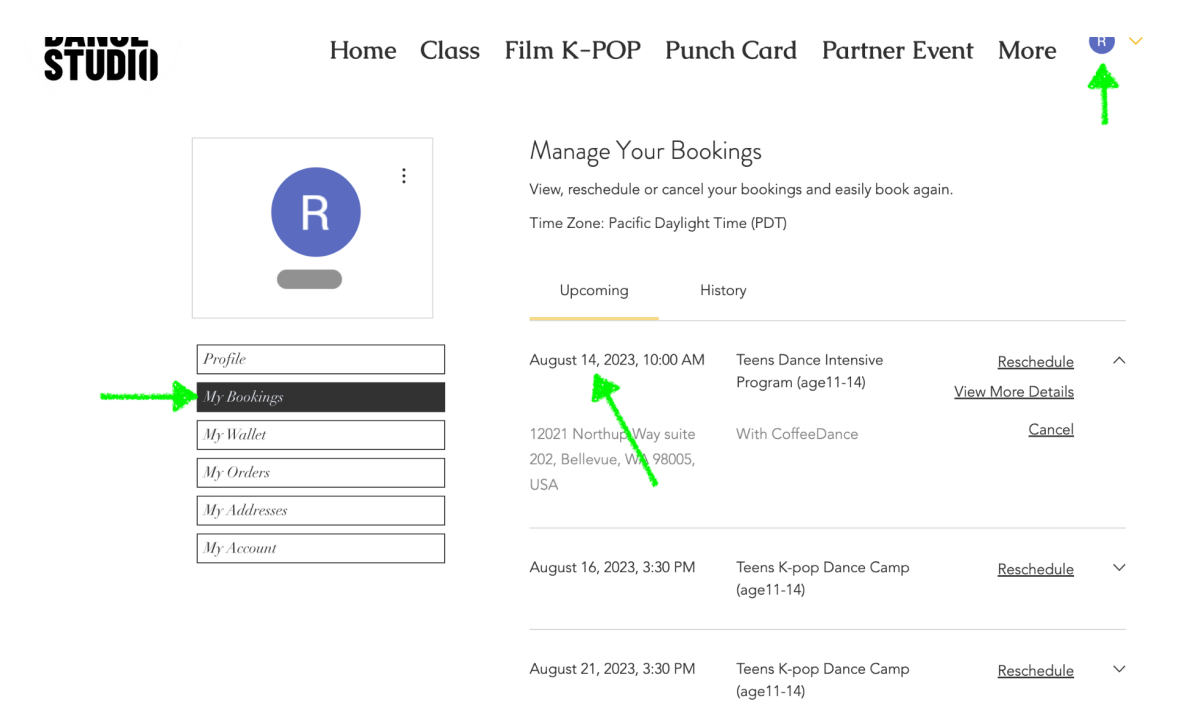

August 23, 2023, 3:30 PM Teens K-pop Dance Camp <u>Reschedule</u> (age11-14)

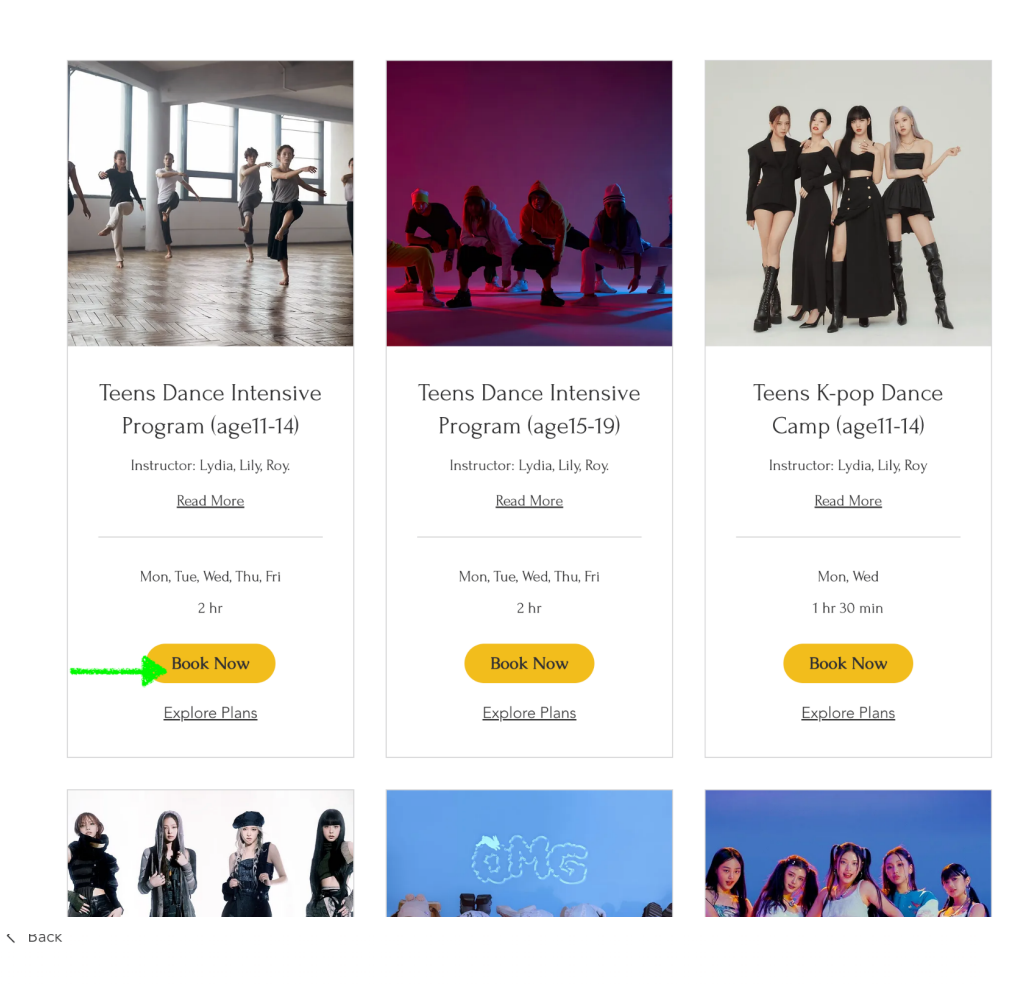

## Teens Dance Intensive Program (age11-14)

Check out our availability and book the date and time that works for you Select a Date and Time Pacific Daylight Time (PDT) Service Details  $\sim$ Teens Dance Intensive Program August 2023 < > (age11-14) August 23, 2023 at 10:00 am Sun Mon Tue Wed Thu Fri Sat Coffee Dance Studio 20 21 22 23 24 25 26 CoffeeDance 2 hr 10:00 am 10:00 10:00 10:00 10:00 Part of a plan am am am am Next Contact **Quick Links** 

< Back

| Fill out your details                          | Service Details                    |                                                                             |
|------------------------------------------------|------------------------------------|-----------------------------------------------------------------------------|
| Tell us a bit about yourself                   |                                    | Teens Dance Intensive Program<br>(age11-14)                                 |
| Not TORY? Switch account                       |                                    | August 23, 2023 at 10:00 am                                                 |
| Name *                                         | Email *                            | Coffee Dance Studio<br>CoffeeDance<br>2 hr                                  |
|                                                | gmail.com                          | Payment Details                                                             |
| Phone Number *                                 | 0                                  | 2-Week Camp (10 classes, 2hr/class) 9/10<br>Valid until: September 15, 2023 |
| +1 ~ 8787                                      |                                    | Add to Cart                                                                 |
| ✓ I want to receive an SMS reminder 2          | 4 hours before this session starts | Book Now                                                                    |
| ✓ Waiver & Release of Liability <u>I agree</u> | to the Terms & Conditions *        | Cancellation Policy $\checkmark$                                            |
| Emergency Contact Name *                       | Emergency Contact Phone *          |                                                                             |
| r                                              | S                                  |                                                                             |
| Give us Feedback                               |                                    |                                                                             |
|                                                |                                    |                                                                             |
|                                                |                                    |                                                                             |

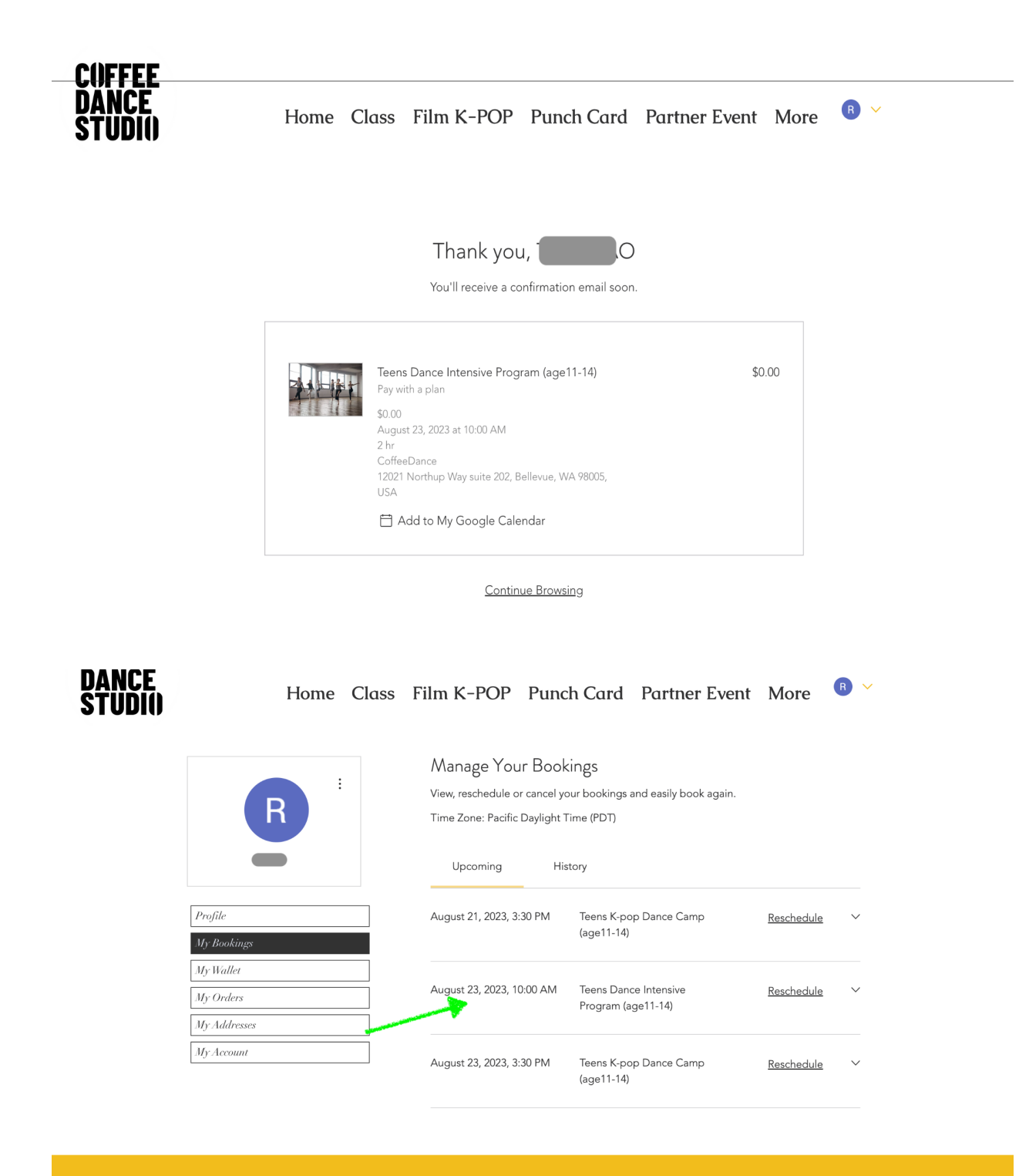